DIVISIÓN DE SERVICIOS Y SISTEMAS DE TECNOLOGÍA E INFORMACIÓN

Servicios de Apoyo a Usuarios: Capacitación a Empleados

# Infinite Campus Inscripción en Línea

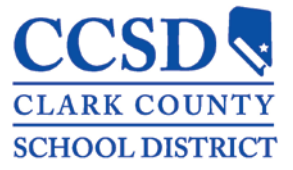

Revisado: Marzo del 2016

# ÍNDICE

| Inscripción en Línea                                                                      | 3  |
|-------------------------------------------------------------------------------------------|----|
| ACCESO A LA INSCRIPCIÓN EN LÍNEA                                                          | 3  |
| Со́мо Navegar la Solicitud                                                                | 4  |
| Empezar el Proceso de Verificación de Datos                                               | e  |
| Pestaña: Domicilio Primario del Estudiante (de los Estudiantes)                           | 7  |
| Recuadro: Teléfono del Hogar                                                              | 7  |
| Recuadro: Domicilio de la Casa                                                            | 8  |
| Recuadro: Dirección de Correo                                                             | 8  |
| Pestaña: Padres/Tutores                                                                   | g  |
| Recuadro: Datos Demográficos                                                              | 9  |
| Recuadro: Información de Contacto                                                         | 10 |
| Recuadro: Trabajador Migrante                                                             | 11 |
| Recuadro: Fondos del Impact Aid                                                           | 11 |
| Pestaña: Contacto de Emergencia                                                           | 11 |
| Recuadro: Datos Demográficos                                                              |    |
| Recuadro: Información de Contacto                                                         |    |
| Pestaña: Otros Miembros de la Familia                                                     | 12 |
| Recuadro: Datos Demográficos                                                              | 13 |
| Pestaña: Estudiante                                                                       | 14 |
| Recuadro: Datos Demográficos                                                              | 14 |
| Recuadro: Raza Origen Étnico                                                              | 15 |
| Recuadro: Vivienda                                                                        | 15 |
| Recuadro: Información Acerca del Idioma                                                   | 16 |
| Recuadro: Escuela Correspondiente                                                         | 16 |
| Recuadro: Escuelas Previas                                                                |    |
| Recuadro: Registro Tribal                                                                 | 17 |
| Recuadro: Programas                                                                       | 17 |
| Recuadro: NVLA Inscripción de Medio Turno                                                 | 18 |
| Recuadro: Relaciones – Padres/Tutores                                                     | 19 |
| Recuadro: Relaciones – Contactos de Emergencia                                            | 20 |
| Recuadro: Relaciones – Otros Miembros de la Familia                                       | 20 |
| Recuadro: Formulario de Autorización–Información del Directorio                           | 2( |
| Recuadro: Formulario de Autorización–Comunicados de Prensa y Públicos                     | 21 |
| Recuadro: Formulario de Autorización–Acceso a la Red Informática                          | 21 |
| Recuadro: Formulario de Autorización–Código de Honor                                      | 21 |
| Recuadro: Formulario de Autorización–Acuerdo Educativo                                    | 22 |
| Recuadro: Formulario de Autorización–Transferencia Electrónica del Expediente Estudiantil | 22 |
| Recuadro: Servicio de Transporte                                                          | 22 |
| Verificación                                                                              | 23 |
| Regresar para Completar una Solicitud No Terminada                                        | 23 |
| Imprimir y Enviar las Opciones de Solicitud                                               | 23 |

## **INSCRIPCIÓN EN LÍNEA**

Bienvenidos a la inscripción en línea del CCSD. Este es el primer paso para matricular a su hijo/a en la escuela.

Los padres que tienen hijos que ya están matriculados en una escuela del CCSD entrarán al **Portal de Padres del Infinite Campus (Infinite Campus Parent Portal)** para empezar el proceso de inscripción usando cualquier computadora en el internet. En este momento los aparatos móviles no funcionan para matricular. Si su hijo/a no estaba matriculado/a el año previo, debe usar el proceso para Estudiantes Nuevos del CCSD (Student's New to CCSD).

#### ACCESO A LA INSCRIPCIÓN EN LÍNEA

Los padres y tutores usarán sus credenciales de acceso al **Portal de Padres del Infinite Campus** (Infinite Campus Parent Portal) asignadas por la persona de Enlace para el Portal de Padres (Parent Portal Liaison). Los padres y tutores que no tienen las credenciales apropiadas deben contactar a la persona de Enlace para el Portal de Padres en la escuela de sus hijos para aprender cómo pueden recibir su información de acceso.

1. Entre al sitio web del Portal de Padres en **campus.ccsd.net/campus/portal/clark.jsp** con las credenciales provistas por la persona de Enlace del Portal de Padres. Los buscadores recomendados para Infinite Campus son Firefox y Chrome.

| Username      | Clark County |
|---------------|--------------|
| l<br>Password |              |
| Sign In ờ     |              |
|               | HELP V       |

2. Asegúrese de que su bloqueador de ventanas emergentes(pop up blocker) esté apagado.

 Después de entrar al Portal de Padres, haga clic en el enlace de Inscripción en Línea PADRES SOLAMENTE (Online Registration PARENTS ONLY) en la parte inferior del índice (lado izquierdo de la pantalla).

| Discussions                         | > |
|-------------------------------------|---|
| User Account                        |   |
| Account Management                  | > |
| Contact Preferences                 | > |
| Access Log                          | > |
| Notification Settings               | > |
|                                     |   |
| Online Registration<br>PARENTS ONLY |   |
|                                     |   |

| < | Date       | Subject                                                                                                    |
|---|------------|----------------------------------------------------------------------------------------------------|
| < | 03/16/2015 | Welcome to the Clark County School District Online Registration! This link is for re-registration<br>of currently enrolled students. |

## CÓMO NAVEGAR LA SOLICITUD

El listado de consejos que a continuación se presenta será de mucha utilidad para comprender cómo navegar a través de la solicitud.

- Los datos de los niños ya están inscritos aparecen automáticamente en la solicitud.
- Cada pestaña y recuadro debe llenarse antes de avanzar a la siguiente pestaña o recuadro. Una vez que se llena una pestaña o recuadro (los campos obligatorios llenos) puede ir de una pestaña o recuadro a otro con libertad.
- Una vez que empiece con una pestaña, debe llenar todos los campos obligatorios en esa pestaña antes de guardar la información.
- Los campos obligatorios tienen un asterisco rojo\*.
- Para regresar o avanzar entre las pestañas, use el botón de Siguiente (Next) y el de Previo (Previous).
- Hay enlaces en algunas pestañas. Haga clic en los enlaces para obtener más información.

| PESTAÑA 🔶 | Student(5) Primary Household     OParent/Guardian     OEmergency Contact     OOther Household     OStudent     Ompleted |  |  |  |  |  |  |
|-----------|----------------------------------------------------------------------------------------------------|--|--|--|--|--|--|
|           | > Home phone                                                                                                    |  |  |  |  |  |  |
| RECUADRO  | ▼ Home Address                                                                                                    |  |  |  |  |  |  |
|           | *Please verify or add the information below. Please update any information that is incorrect.                           |  |  |  |  |  |  |
|           | Number Prefix Street Tag Direction Apartment                                                                            |  |  |  |  |  |  |
|           | City State Zio Ext. County                                                                                              |  |  |  |  |  |  |
|           | Clear Address Fields                                                                                                    |  |  |  |  |  |  |
|           | Click on your address if it appears in box                                                                              |  |  |  |  |  |  |
|           | Your address as entered above                                                                                           |  |  |  |  |  |  |
|           |                                                                                                    |  |  |  |  |  |  |
|           | For more information click on this link,                                                                                |  |  |  |  |  |  |
|           | Previous     Next                                                                                                    |  |  |  |  |  |  |
|           | Mailing Address                                                                                                    |  |  |  |  |  |  |
|           | Save/Continue                                                                                                    |  |  |  |  |  |  |
|           |                                                                                                    |  |  |  |  |  |  |
|           |                                                                                                    |  |  |  |  |  |  |
|           |                                                                                                    |  |  |  |  |  |  |

## **EMPEZAR EL PROCESO DE VERIFICACIÓN DE DATOS**

- 1. Escoja el Año de Inscripción (Registration Year) apropiado del menú desplegable.
- 2. Haga clic en Comenzar la Inscripción (Begin Registration).

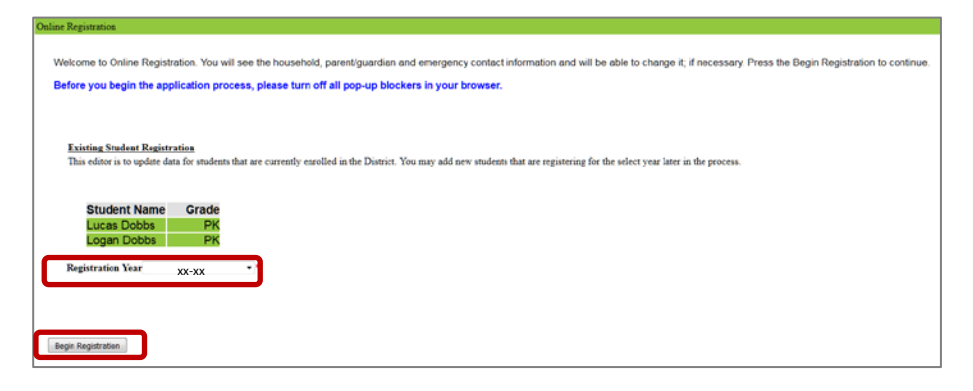

3. Seleccione el *idioma que prefiere* y escriba su número de solicitud.

| Infinite Continue Registration            | Application Number 84113 |
|-------------------------------------------|--------------------------|
| English   Español                         |                          |
| Please select your preferred language.    |                          |
| Por favor seleccione su idioma preferido. |                          |

4. Aparecerá un recuadro de bienvenida con instrucciones. Haga clic en Empezar (Begin).

| Infinite Contraction                                                                                                    | Application Number 84113                                |
|----------------------------------------------------------------------------------------------------|---------------------------------------------------------|
| English   Español                                                                                                    |                                                         |
| Welcome to the Infinite Campus Online Registration for the Clark County School District. Before you begin, please gather the for                                                                                                    | ollowing:                                               |
| <ul> <li>Household Information Address and Phone Numbers</li> <li>Parent Information Work and Cell Phone Numbers, Email Addresses</li> <li>Student Information Demographics</li> <li>Emergency Contact - Addresses and Phone Numbers.</li> </ul> |                                                         |
| Note: Required fields are marked with a <b>Red Asterisk (*)</b> , and the district will receive the data exactly as it is entered. Please Dates should be entered as MM/DD/YYYY and phone numbers as xxx-xxx-xxxx.                               | be careful of spelling, capitalization and punctuation. |
| The online registration application is the first step to registering your child.                                                                                                    |                                                         |
| If you need assistance, your child's school is your first point of contact during business hours.                                                                                                    |                                                         |
| The Portal Help Desk is also available at 702-799-PORT (7678) or portalsupport@interact.ccsd.net                                                                                                    |                                                         |
| Begin                                                                                                    |                                                         |
|                                                                                                    |                                                         |

 Aparecerá un recuadro de validación. Debe dar fe de que usted es la persona que está llenando esta solicitud ingresando su nombre completo (nombre y apellido) en el recuadro. Haga clic en Enviar (Submit). Nota: Si ve el siguiente mensaje, su aplicación ha sido enviada. Póngase en contacto con el plantel escolar de su hijo/hija para obtener más ayuda/información.

| Infinite Online Registration                                                                                                    |
|----------------------------------------------------------------------------------------------------|
|                                                                                                    |
| Your Online Registration application has already been submitted. You cannot make a changes online at this time. If you need to make a change, please contact the district office. For a PDF copy of the submitted data, please click the link below. |
| Application Summary PDF                                                                                                    |
| Acrobat"<br>Adobe Reader"                                                                                                    |

PESTAÑA: DOMICILIO PRIMARIO DEL ESTUDIANTE (DE LOS ESTUDIANTES)

El domicilio que se ingresa como domicilio primario del niño, **DEBE** ser el mismo que se presente en la escuela como comprobante de domicilio.

#### Recuadro: Teléfono del Hogar

- Verificar el número de Teléfono del Hogar del Domicilio Primario. Si esta información está incorrecta, ingrese el número nuevo. Este número de teléfono puede ser de un teléfono fijo o de un teléfono móvil.
- 2. Haga clic en Siguiente (Next).

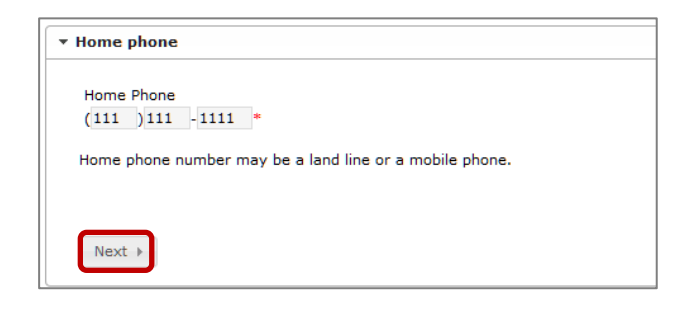

## Recuadro: Domicilio de la Casa

Debido a que es un domicilio que ya existe, su dirección aparecerá automáticamente. *Verifique* que su dirección del domicilio este completa. Si no lo está, corrija su dirección. La dirección indicada aquí determinará la escuela que le corresponderá a su hijo/a. Debe presentar comprobante de domicilio en la escuela de su hijo/a.

- 1. Si la dirección no es la correcta, haga favor de corregirla.
- 2. Haga clic en Siguiente (Next).

| lumber                                                    | Prefix                                                             | Street<br>Main                                     |                         |           | Tag<br>St | •     | virection | Apartment   |
|-----------------------------------------------------------|--------------------------------------------------------------------|----------------------------------------------------|-------------------------|-----------|-----------|-------|-----------|-------------|
| ity<br>AS VEGAS                                           |                                                                    | State<br>NV .                                      | Zip<br>89000 -          | Ext.      | Count     |       |           |             |
| Clear Address Fields                                      |                                                                    |                                                    |                         |           |           |       |           |             |
| Y<br>1                                                    | our addres<br>11 Main St                                           | s as entered a                                     | bove                    |           |           |       |           |             |
| 1<br>1                                                    | our addres<br>11 Main St<br>AS VEGAS,                              | s as entered a                                     | bove                    |           |           |       |           |             |
| y<br>1<br>L<br>he address indicate<br>resented to your cl | our address<br>11 Main St<br>AS VEGAS,<br>ed here w<br>hilld's sch | s as entered a<br>NV 89000<br>ill determin<br>ool. | bove<br>ne your child's | zoned sch | iool. Pri | o loc | of addre  | ess must be |

#### Recuadro: Dirección de Correo

El CCSD únicamente permite los Apartados Postales (PO Boxes) como dirección de correo alternativa. No se aceptan domicilios adicionales ni residenciales ni de negocios. Si usted tiene un Apartado Postal para su correo, siga los pasos a continuación.

- 1. Desmarque la casilla, La vivienda no tiene Domicilio de Correos separado.
- 2. Marque la casilla de Apartado Postal de Correos.
- Introduzca el domicilio correcto del Apartado Postal. La dirección probablemente NO aparecerá en el recuadro a continuación, teclee al domicilio completo.

| The household h     | as no separate Mailing Addr | ess   |                |                |      |
|---------------------|-----------------------------|-------|----------------|----------------|------|
| ost Office Box      | Number                      |       |                |                |      |
|                     | City<br>Henderson           | -     | State          | Zio<br>89002 - | Ext. |
| Clear Address Field | ds                          |       | and the second |                |      |
| Click on your addr  | ress if it appears in box   |       |                |                |      |
|                     |                             |       |                |                |      |
|                     | Your address as entered     | above |                |                |      |
|                     | P.O. Box 123                |       |                |                |      |
|                     | Henderson, NV 89002         |       |                |                |      |
|                     |                             |       |                |                |      |

4. Haga clic en Guardar/Continuar (Save/Continue).

## PESTAÑA: PADRES/TUTORES

Verifique o modifique a todos los Padres/Tutores, incluyéndose usted. Esta pestaña también debe incluir padres/tutores de domicilios secundarios. Por ejemplo, si está divorciado o separado, el otro padre o madre también debe ser incluido en la lista. Necesitará añadir un domicilio y un número de teléfono distinto para este padre o madre. Esta pestaña está reservada para los padres o para aquellos que tengan la patria potestad. No se ingresa a los padrastros aquí.

Todavía no se termina de ingresar a los individuos que estén resaltados en amarillo. Una vez

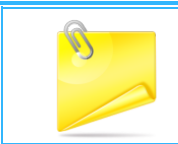

**Nota:** En esta sección no se añaden a los padrastros, pero se añadirán en la pestaña de 'Otros Miembros de la Familia'.

completados, aparecerá una marca verde.

1. Seleccione Editar/Revisar (Edit/Review) o Añadir a un Nuevo Padre/Tutor (Add New Parent/Guardian).

| irst Name            | Last Name                     | Gender                   | Completed                    |             |  |
|----------------------|-------------------------------|--------------------------|------------------------------|-------------|--|
| ta                   | Boy                           |                          |                              | Edit/Review |  |
| ease list all primar | y Parent/Guardian's in this a | rea.                     |                              |             |  |
| - Indicates that p   | erson is completed.           | a information. select ti | ne nignlighted row to contin | iue.        |  |

#### **Recuadro: Datos Demográficos**

La información demográfica pertenece a la persona en el encabezado.

- 1. Verifique o modifique todos los recuadros. Recuerde–Son obligatorios todos los recuadros con un asterisco rojo \*.
- 2. Incluya la fecha de nacimiento completa, incluyendo los 4 dígitos del año.

| chiographics   |                     |                                                                                                    |
|----------------|---------------------|----------------------------------------------------------------------------------------------------|
| Enter the pare | ent/guardian you wi | ish to enter. Please review and complete the following:                                                   |
| First Name     | Atta                |                                                                                                    |
| Middle Name    |                     |                                                                                                    |
| Last Name      | Boy                 | -                                                                                                    |
| Suffix         |                     |                                                                                                    |
| Birth Date     | 1/21/1978           |                                                                                                    |
| Gender         | Male -              |                                                                                                    |
|                | V Plea              | ase check this box if this person lives at the address listed below.<br>112 ASH St<br>HENDERSON, NV 89015 |
|                |                     |                                                                                                    |
|                |                     |                                                                                                    |

- 3. Desmarque la casilla si la persona no vive en el domicilio listado. Esto le permitirá añadir el domicilio del hogar secundario. Añada el domicilio de la misma forma que lo hizo en el Domicilio del Hogar Primario.
- 4. Haga clic en Siguiente (Next).

#### Recuadro: Información de Contacto

- 1. Verifique o modifique la información para completar todos los recuadros.
- 2. Incluya una dirección de correo electrónico (si procede).
  - *Emergencia (Emergency)*: todos los mensajes de emergencia.
  - Alta Prioridad (High Priority): mensajes etiquetados como Avisos de Alta Prioridad.
  - Asistencia (Attendance): mensajes sobre la asistencia.
  - *General*: mensajes escolares generales enviados por el escuela y el distrito.
  - Maestro (Teacher): Al marcar esta casilla se utilizará este método de contacto para los mensajes enviados por el maestro, incluyendo los mensajes en relación con calificaciones bajas o asignaciones no entregadas.
  - *Privado (Private)*: el número de teléfono quedará marcado como privado

|                          |                   |           | Contact Pref  | erences    |              |                 |                   |                        |
|--------------------------|-------------------|-----------|---------------|------------|--------------|-----------------|-------------------|------------------------|
| Cell Phone<br>Work Phone |                   | Emergency | High Priority | Attendance | General      | Teacher         | Private           |                        |
| Email                    | * heesa@gmail.com |           |               |            |              |                 |                   |                        |
| OR                       |                   |           |               |            |              |                 |                   |                        |
| Has no e-mail            |                   |           |               |            |              |                 |                   |                        |
| Secondary Email          |                   |           |               |            | Las ca<br>Co | sillas<br>ontac | de Pre<br>to sola | eferencia de<br>amente |

3. Haga clic en Siguiente (Next).

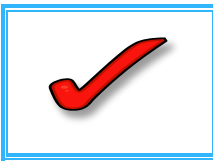

**IMPORTANTE:** NO introduzca el domicilio para padres que vivan fuera del Condado de Clark. El sistema de información del estudiante únicamente archiva las direcciones del Condado de Clark. Deje el espacio de domicilio en blanco. Proporcione un número de teléfono y correo electrónico de contacto.

## Recuadro: Trabajador Migrante

Con respecto al padre indicado, elija una de las opciones y haga clic en Siguiente (Next).

| • Migra                     | Int Worker                                                                                                    |
|-----------------------------|----------------------------------------------------------------------------------------------------|
| Defi<br>agri<br>ano<br>agri | inition of a Migrant Child: A migratory child is a child who is, or whose parent, spouse, or guardian is, a migratory<br>cultural worker or migratory fisher, and who, in the preceding 36 months, has moved from one school district to<br>ther, to obtain or accompany such parent, spouse, or guardian, in order to obtain temporary or seasonal employment in<br>cultural or fishing work as a principal means of livelihood. Federal Register, Part VII, July 3, 1995. |
| Does                        | s this person currently work as a migrant worker?                                                                                                    |
| 0                           | Yes, this individual is a migrant worker                                                                                                    |
| 0                           | ) No, this individual is not a migrant worker                                                                                                    |
|                             |                                                                                                    |
|                             |                                                                                                    |
|                             |                                                                                                    |
| 4                           | Previous Next P                                                                                                    |

Recuadro: Fondos del Impact Aid

- 1. Indique **si** o **no** dependiendo de si el padre o tutor pertenece a las fuerzas armadas.
- 2. Indique si el padre o tutor trabaja en una propiedad federal en el Condado de Clark.
- Si el padre trabaja en una propiedad federal, a continuación aparecerá una lista. Seleccione la propiedad adecuada.
- 4. Haga clic en Guardar/Continuar (Save/Continue).

| See "Optimized in a mode of date dity of lay,<br># Sin this previous in a mode of date dity of lay,<br># Sin this previous in an and of dates (date of lay,<br>% the layers out, in our of the falling facult, and previous of the<br>% the layers date of out of any (Pol loss previous).<br>% Sin the layers date of the layer of layers<br>% Sin the layers date of the layers<br>% Sin the layers date of the layers<br>% Sin the layers date of the layers<br>% Sin the layers<br>% Sin the l |
|----------------------------------------------------------------------------------------------------|
|                                                                                                    |
| Bits An a participantian is not a marker of active duty indices      Deter for participantian is not a firm Allowing Naturek, somed propertied 1 *      South active the main of the Viel South provides.      Deter for participantian is duty indices      Deter for participantian is duty indices      Deter for participantian is duty indices      Deter for participantian is duty indices      Deter for participantian is duty indices      Deter for participantian is duty indices      Deter for participantian is duty indices      Deter for participantian is duty indices      Deter for participantian is duty indices      Deter for participantian is duty indices      Deter for participantian is duty indices      Deter for participantian is duty indices      Deter for participantian is duty indices      Deter for participantian      Deter for participantian      Deter for participantian      Deter for participantian      Deter for participantian      Deter for participantian      Deter for participantian      Deter for participantian      Deter for participantian      Deter for participantian      Deter for participantian      Deter for participantian      Deter for participantiantian      Deter for participantiantiantiantiantiantiantiantiantianti                                                                                                    |
| Dee this paper, each is no at the following facturely, aread properties?                                                                                                    |
|                                                                                                    |
| Notes A free base  O seek A free base  O seek A free base  Deep feasers et of Dealormet Specy  Notes free to  Notes free to  Notes a free to  Notes a free bases  Notes a free bases  Notes free bases  Notes  Notes  Notes  Notes  Notes  Notes  Notes  Notes  Notes  Notes  Notes  Notes  Note  Note  No                                                                                                    |
| Oread Ar Free Sare     Dracy Execution of Davidsment Agen;     Drace Face and Davidsment Agen;     Outries Ar Aread Otto Instation;     Outries Aread Aread Otto Instation;     Note: An Aread Aread Aread Aread Aread     Note: Can Aread Aread Aread Aread     Society Can Aread Aread Aread Aread     Society Can Aread Aread Aread Aread                                                                                                    |
| Drags Reserve ext Development Agency     humber Face Res     Countroom & Meridean Office Building     humbers Tank Service     house Dana Agency Tanke     house Dana Agency Tanke     house Dana Agency Tanke                                                                                                    |
| Annala Yaor Bha     Courthware & Federal Office Building     Anatowal Reb Service     House Dan & Reservoir & Forer Part     Server Dan & Reservoir & Forer Part     Server Dan & Reservoir & Forer Part                                                                                                    |
| Countrouse & Federal Office Building     Assessal Park Service     House Cam & Reason of & Porer Park     Societaria Reason of Porer Park     Societaria Reason of Porer Park                                                                                                    |
| Tational Park Service     Torow Cam & Reservice & Forer Park     Torow Cam & Reservice & Forer Park     Service Service & Service                                                                                                    |
| O Hoover Dam & Reservoir & Porer Pant<br>D Sectometrics Reservoir & Million & American<br>D Sectometrics Reservoir & Million & American<br>D Sectometrics Reservoir & Porent Pant                                                                                                    |
| () Defendent Brass Administrative Builder & Annes                                                                                                    |
| Contraction and an an an and an and a second                                                                                                    |
| B Higher Casho-Ari Resolt                                                                                                    |
| Bureau of Land Hanagement Angels Peak Facility                                                                                                    |
| Bureau of Land Wanagement Red Rock Canyon                                                                                                    |
| () National Conservation Area                                                                                                    |
| Cake Head National Recession Area                                                                                                    |
| Douthare terrata stater Project                                                                                                    |
| C Toyabe Rational Forest                                                                                                    |

#### Pestaña: Contacto de Emergencia

Un contacto de emergencia es aquella persona a la cual usted da el permiso para que en caso de emergencia recoja a su hijo de la escuela. NO añada a los padres/tutores como contactos de emergencia. Los padres/tutores siempre serán los primeros en ser contactados.

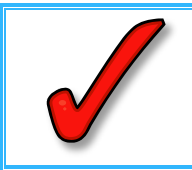

**IMPORTANTE:** Para completar la inscripción debe añadir por lo menos <u>uno</u> y <u>no</u> <u>más de cuatro</u> contactos de emergencia.

1. Haga clic en Añadir un Nuevo Contacto de Emergencia (Add New Emergency Contact).

2. Haga clic en **OK** en el menú desplegable.

Recuadro: Datos Demográficos

- 1. Verifique o modifique todos los recuadros (no es necesaria la fecha de nacimiento para los Contactos de Emergencia).
- 2. Haga clic en Siguiente (Next).

| First Name  | Anthro  | * |
|-------------|---------|---|
| Middle Name |         |   |
| Last Name   | Pod     | * |
| Suffix      | •       |   |
| Birth Date  |         | a |
| Gender      | Male ▼* |   |

Recuadro: Información de Contacto

La persona que sea el contacto de emergencia debe tener por lo menos un número telefónico.

1. Verifique o modifique todos los recuadros.

| inter the contact info | rmation for th | is emer | gency co   | ontact. |  |
|------------------------|----------------|---------|------------|---------|--|
| t least one Phone      | Number is re   | equired | <b>.</b> * |         |  |
| Home Phone             | (702           | )222    | -2222      |         |  |
| Cell Phone             | (702           | )333    | -3333      |         |  |
| Vork Phone             | (              | )       | -          | x       |  |
| mail                   |                |         |            |         |  |

2. Haga clic en Siguiente (Next).

Pestaña: Otros Miembros de la Familia

Esta pestaña es para:

- Padrastros
- Niños que residen en la vivienda primaria, que no asisten a una escuela del CCSD

Esta pestaña NO es para:

Estudiantes en el CCSD

- Personas secundarias en el hogar
- Hermanos quienes vayan a ser inscritos en una escuela del CCSD este año escolar

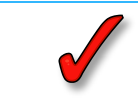

**IMPORTANTE:** ¡No ingrese en esta pestaña los hogares secundarios y otros hermanos inscritos o que se van a inscribir!

1. Seleccione Añadir un Miembro Nuevo del Hogar.

|                                         |                                                   | Gender                                      | Completed                                                                |
|-----------------------------------------|---------------------------------------------------|---------------------------------------------|--------------------------------------------------------------------------|
| PLEASE NOTE:Thi                         | s section is not for add                          | ling children attend                        | ling CCSD for the 2016-2017                                              |
| <u>school year.</u>                     |                                                   |                                             |                                                                          |
| his section may<br>household that ar    | be used to enter step  <br>e not attending a CCSI | parents, and childre<br>D school. For examp | <u>en residing at the primary</u><br>ple, please list all other children |
| of the Primary Ho                       | usehold not currently                             | enrolled in school, a                       | are attending state sponsored                                            |
| charter schools, o                      | or private schools.                               |                                             |                                                                          |
| Yellow - Indicates that                 | person is missing required in                     | nformation. Select the high                 | hlighted row to continue.                                                |
| <ul> <li>Indicates that pers</li> </ul> | on is completed.                                  |                                             |                                                                          |
|                                         |                                                   |                                             |                                                                          |
|                                         |                                                   |                                             |                                                                          |

Recuadro: Datos Demográficos

- 1. Verifique o modifique la información para completar todos los recuadros.
- 2. Haga clic en Guardar/Continuar (Save/Continue).

| Name: : Carley                                                           | Hood                                       |        |
|--------------------------------------------------------------------------|--------------------------------------------|--------|
| <ul> <li>Demographics</li> </ul>                                         |                                            |        |
| First Name<br>Middle Name<br>Last Name<br>Suffix<br>Birth Date<br>Gender | Carley<br>Hood<br>02/15/2015<br>Female V * | *      |
| Save/Continue                                                            | Cancel                                     | Delete |

3. Seleccione Añadir un Miembro Nuevo del Hogar (Niño que actualmente no esté inscrito).

4. O, si ha terminado, seleccione Guardar/Continuar (Save/Continue) para avanzar a la siguiente pestaña.

Pestaña: Estudiante

En esa pestaña debe añadirse todo estudiante que vaya a ser matriculado en una escuela del CCSD. Revise la información de cada uno de los niños. Añada a cualquier niño nuevo que vaya a entrar a una escuela del CCSD.

#### 1. Selecciones Editar/Revisar (Edit/Review).

| First Name                                                                                 | Last Name                                                                                       | Gender                                                                                                    | Completed                                                            |                                 |
|--------------------------------------------------------------------------------------------|-------------------------------------------------------------------------------------------------|----------------------------------------------------------------------------------------------------|----------------------------------------------------------------------|---------------------------------|
| Melvin                                                                                     | Hood                                                                                            | м                                                                                                    | 1                                                                    | Edit/Review                     |
| Crvstal                                                                                    | Hood                                                                                            | F                                                                                                    | 1                                                                    | Edit/Review                     |
| <u>Please include</u><br>school year.<br>To add a NEW                                      | all children who wi                                                                             | ill be attending ti<br>rict, click `Add No                                                                                                    | he Clark County Sc<br>ew Student' below                              | hool District for the 2016-2017 |
| Please include<br>school year.<br>To add a NEW<br>Yellow - Indicates                       | all children who wi<br>student to the Dist<br>that person is missing re                         | III be attending the second second se | he Clark County Sc<br>ew Student' below<br>elect the highlighted row | hool District for the 2016-2017 |
| Please include<br>school year.<br>To add a NEW<br>Yellow - Indicates<br>✓ - Indicates that | all children who wi<br>student to the Dist<br>that person is missing re<br>person is completed. | ill be attending the second second seco                                                                                                    | he Clark County Sc<br>ew Student' below<br>elect the highlighted row | hool District for the 2016-2017 |

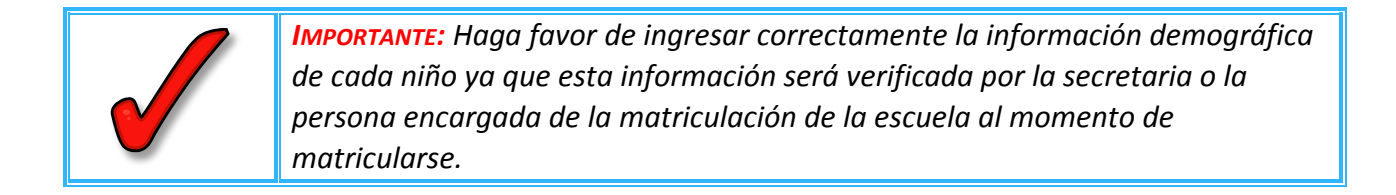

#### Recuadro: Datos Demográficos

- 1. Verifique que ingresa el Nombre *Legal,* el Segundo Nombre, Apellido/s <u>tal y como</u> aparecen en el acta de nacimiento del niño.
- 2. Haga clic en Siguiente (Next).

| First Name            | Melvin | * | Gender            | Male 🔻 *               |                   | Enrollment Grade | 10 🔻 |
|-----------------------|--------|---|-------------------|------------------------|-------------------|------------------|------|
| Middle Name           | J      |   | Birth Date        | 01/29/2000             | ā*                |                  |      |
| Last Name             | Hood   | * | Date Entered U.S. |                        | ā                 |                  |      |
| Suffix                | •      |   | Foreign Exchange* |                        |                   |                  |      |
| Nickname              |        |   | 0                 | Yes, this is a foreigi | n exchange stude  | nt               |      |
| Student Cell Number   | () -   |   | ۲                 | No, this is not a for  | eign exchange stu | dent             |      |
| Student Email Address |        |   |                   |                        |                   |                  |      |

## Recuadro: Raza Origen Étnico

1. Verifique o modifique las opciones de raza origen étnico.

| Is His   | panic/Latino No 💌 =                                                 |
|----------|---------------------------------------------------------------------|
| *Plea    | se check all that apply. If not Hispanic, at least one is required. |
|          | American Indian or Alaska Native                                    |
|          | Asian                                                               |
|          | Black or African American                                           |
| <b>V</b> | Native Hawaiian or Other Pacific Islander                           |
|          | White                                                               |
|          |                                                                     |
| For m    | ore information click on this link.                                 |
| .∢ Pr    | evious Next +                                                       |

2. Haga clic en Siguiente (Next).

|                                                                                                    | * Housing                                                                                                    |
|----------------------------------------------------------------------------------------------------|----------------------------------------------------------------------------------------------------|
| Recuadro: Vivienda                                                                                                    | Information submitted regarding student's housing is required to meet the federal law known as the McKinney-Vento Act<br>[refers to Subtile VIT-B of the Act, the Education for Homeless Children and Youths program (42.U.S.C. § 11431-11435)].<br>The answers you provide will help determine eligibility for the Titel 1 mORE program.                                                                                                    |
| <ol> <li>Seleccione Si o No dependiendo de si el<br/>niño vive en alojamiento temporal debido<br/>a dificultades económicas.</li> <li>Si contestó que No, haga clic en Siguiente<br/>(Next).</li> </ol> | Is this child living in a temporary stuation due to economic handship?  Vite Vite No Protection Protection Pro |

Situaciones de Vivienda (continuación).

- 3. Si contestó **Si**, seleccione la situación de vivienda actual del niño contestando todas las preguntas.
- 4. Haga clic en Siguiente (Next).

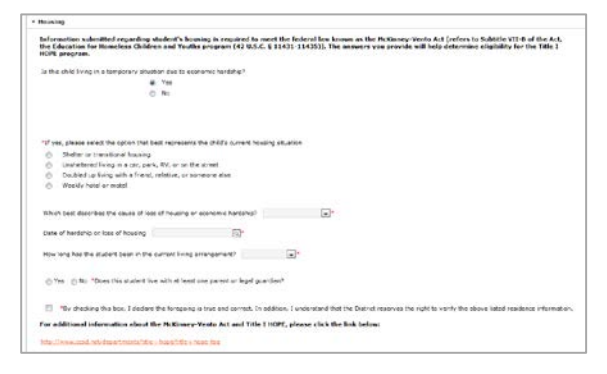

Recuadro: Información Acerca del Idioma

- 1. Verifique o modifique la ventana de Información Acerca del Idioma.
- 2. Haga clic en Siguiente (Next).

| annuane for actual correspondence.                               |                                                                                        |
|------------------------------------------------------------------|----------------------------------------------------------------------------------------|
| First language learned by child                                  |                                                                                        |
| anguage used in home                                             | • •                                                                                    |
| anguage spoken by child with friends                             |                                                                                        |
| LEASE NOTE: If you have indicated a second languag<br>recessary. | e is spoken in the home, your child will be offered additional support, if found to be |

Recuadro: Escuela Correspondiente

La ventana de Escuela Correspondiente indica la escuela correspondiente para el niño tomando como base el Domicilio Primario del Hogar.

1. Haga clic en Siguiente (Next).

| Zo       | oned School                                                                                                    |
|----------|----------------------------------------------------------------------------------------------------|
| Ba       | ased on your address, your child's zoned school is:                                                                                                    |
| Ba       | asic High School                                                                                                    |
| PL<br>ap | LEASE NOTE: If you have a child currently enrolled with the District and you updated your address using this online registration<br>oplication, the zoned school shown above will not reflect the zoned school for the new address.       |
| If<br>be | f your child is zoned for a CCSD school with the Sister School Program, you will be notified of which school your child will<br>e assigned for the next school year. Your currently enrolled child should remain at their current school. |
| Pl       | ease click on the hyperlink below to view school zoning information.                                                                                                    |
| h        | ttps://ccsd.net/schools/zoning/                                                                                                    |
|          | < Previous Next >                                                                                                    |

#### Recuadro: Escuelas Previas

- 1. Si procede, ingrese la información del año escolar anterior de su hijo.
- 2. Seleccione Si o No dependiendo de si actualmente su hijo está suspendido o expulsado de alguna otra escuela.
- 3. Haga clic en Siguiente (Next).

| evious Sch   | ools                      |                               |             |
|--------------|---------------------------|-------------------------------|-------------|
| Yes 🖲 🛙      | io *Was the student enrol | lled in a CCSD school last ye | ar?         |
| Last Year    |                           |                               |             |
| The school   | was:                      | *                             |             |
| The last so  | hool attended was:        | *                             |             |
| your child o | urrently suspended or exp | elled from another school?*   | No <b>T</b> |
| Previous     | Next 🕨                    |                               |             |

#### Recuadro: Registro Tribal

- 1. Verifique o modifique la respuesta a cada pregunta.
- 2. Haga clic en Siguiente (Next).

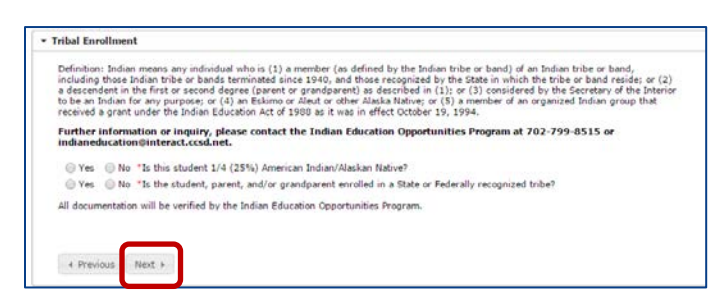

#### Recuadro: Programas

- 1. Seleccione Si o No si le gustaría que su hijo asista a NVLA.
- 2. Si contestó que No, haga clic en Siguiente (Next).

| Program                    | S                                                                                                    |
|----------------------------|----------------------------------------------------------------------------------------------------|
| The Ne<br>grades<br>IEP or | vada Learning Academy (NVLA), at CCSD, is an online competency-based curriculum designed to assist students in<br>6-12 who are motivated to complete coursework in an independent study setting to earn credits. Students with an<br>504 plan must consult with an NVLA counselor prior to registration to ensure that accommodations can be met. |
| O Ye                       | s 💿 No *Would you like to apply for part-time enrollment with Nevada Learning Academy (NVLA) at CCSD?                                                                                                    |
| For mo                     | re information click on this link.                                                                                                    |
| • Pre                      | vious Next +                                                                                                    |

## Recuadro: NVLA Inscripción de Medio Turno

 Este recuadro únicamente aparecerá si respondió 'Sí' en el recuadro de Programas. Complete los recuadros obligatorios y después haga clic en Siguiente (Next).

| ▼ NVLA Part-Time Enrollment                  |
|----------------------------------------------|
|                                              |
|                                              |
| In what course(s) are you looking to enroll? |
| Course #1                                    |
| Semester(s) •                                |
| Course #2                                    |
| Semester(s) T                                |
| Course ≠3                                    |
| Semester(s) v                                |
| Course #4                                    |
| Semester(s)                                  |
|                                              |
|                                              |
| Identify your current school information:    |
| School Counselor/School Contact Name         |
|                                              |
|                                              |
|                                              |
| Parent Email *                               |
| Student Email *                              |
| Verify Email*                                |
|                                              |
| For more information click on this link.     |
| d Deminus Most h                             |
| 4 Previous Next P                            |

## Recuadro: Relaciones – Padres/Tutores

Verifique o Modifique la relación que tienen las personas que están en la lista con el estudiante en el que está trabajando.

- 1. Del menú desplegable situado al lado del nombre de cada padre/tutor, seleccione la relación (Relationship) con el niño de cada uno de los padres/tutores.
- 2. Elija las **Preferencias de Contacto (Contact Preferences)** para cada padre/tutor, a continuación vea las descripciones.
  - Tutor (Guardian)–marque a esta persona como tutor del niño.
  - Correo (Mailing)—marque a esta persona para que reciba los correos acerca del niño. (Debe marcar Tutor y Correos para recibir las cartas y boletas de calificaciones de su niño).
  - **Portal**—marque a esta persona para indicar que tiene acceso a la cuenta del Portal y esta persona podrá ver la información del niño con su ingreso personal del Portal.
  - Mensajes (Messenger)—marque a esta persona para que reciba mensajes del sistema de mensajes del Distrito.
- 3. Marque la casilla Hogar Secundario (Secondary Household) si el niño vive parte del tiempo con el otro padre/madre o tutor.
  - Hogar Secundario-indique que esta persona es un miembro del hogar secundario del niño.
- 4. Ingrese la Secuencia de Contactos (Contact Secuence) en la que le gustaría que fueran contactados en caso de emergencia. El número 1 es el primer contacto.
  - Secuencia de Contactos
     al añadir un número de secuencia en los contactos, indicará al personal del distrito que deben contactar a las personas en el orden especificado.
- Sin Relación/No existe relación (No Relationship)
  –No corresponde para las familias nuevas al distrito.
- 6. Haga clic en *Siguiente (Next)*.

| <ul> <li>Relationships -</li> </ul>                                                                                                    | Parent/Guardians                                                                                                    |                                                                       |                                                                                                    |                                                                                           |                                                                                               |                                                                                                    |                                                                                                    |                                                                                                    |                                  |                          |
|----------------------------------------------------------------------------------------------------|----------------------------------------------------------------------------------------------------|-----------------------------------------------------------------------|----------------------------------------------------------------------------------------------------|-------------------------------------------------------------------------------------------|-----------------------------------------------------------------------------------------------|----------------------------------------------------------------------------------------------------|----------------------------------------------------------------------------------------------------|----------------------------------------------------------------------------------------------------|----------------------------------|--------------------------|
| At least one pe                                                                                                    | rson must L                                                                                                    | as 'Gu                                                                | iardian'.*                                                                                                   |                                                                                           | 2                                                                                             |                                                                                                    | 3                                                                                                    | 4                                                                                                    |                                  | 5                        |
| Name                                                                                                    | Relationship*                                                                                                    |                                                                       | Guardian                                                                                                    | Mailing                                                                                   | Portal                                                                                        | Messenger                                                                                                    | Secondary Household                                                                                                    | Contact Sequence*                                                                                    | OR                               | No Relationship          |
| Robin Hood                                                                                                    | Father                                                                                                    | •                                                                     | <b></b>                                                                                                    | 1                                                                                         | <b>\$</b>                                                                                     |                                                                                                    |                                                                                                    | 2 🔻                                                                                                  | I.                               |                          |
| Riding Hood                                                                                                    | Mother                                                                                                    | •                                                                     | <b></b>                                                                                                    | 1                                                                                         | <b>\$</b>                                                                                     |                                                                                                    |                                                                                                    | 1 🔻                                                                                                  | 1                                |                          |
| Description of<br>Guardian - M<br>Mailing - Ma<br>Portal - Mark<br>Messenger -<br>Secondary H<br>Contact Seg<br>should start v<br>No Relations | Contact Preferences<br>larking this checkbox<br>king this checkbox wil<br>marking this checkbox will<br>Marking this checkbox<br>ousehold - Marking t<br>uence - Adding a seq<br>yith a sequence of 1 a<br>ship - Checking this but | vill flag<br>I flag ti<br>will f<br>is ch<br>ience<br>id Em<br>ix mea | ag this person<br>this person a<br>lag this per<br>eckbox will<br>number on<br>iergency Col<br>ans that this | on as lei<br>to rece<br>is havin<br>son to r<br>indicate<br>contact<br>ntacts w<br>person | gal guar<br>ive mail<br>g acces<br>eceive r<br>that th<br>s will pr<br>ill begin<br>n no long | rdian to the st<br>ings for the si<br>s to the portal<br>messages from<br>e student has<br>rompt district<br>n with the nex<br>ger has any re | udent.<br>and the ability to view s<br>the District's messenge<br>a secondary household r<br>staff to contact these per<br>t sequence number.<br>slationship to this studen | tudent information for th<br>r system.<br>nembership with this pe<br>rsons in the order that y<br>t. | is student<br>rson<br>ou specify | :.<br>. Parent/Guardians |
| I Previous                                                                                                    | Next 🕨                                                                                                    |                                                                       |                                                                                                    |                                                                                           |                                                                                               |                                                                                                    |                                                                                                    |                                                                                                    |                                  |                          |

## Recuadro: Relaciones – Contactos de Emergencia

En el recuadro, verifique o modifique la información de contactos. No todos los niños necesitan estar vinculados al mismo contacto de emergencia. Se necesita para cada niño un contacto de Emergencia y no más de cuatro.

- 1. La relación debe ser de Contactos de Emergencia (Emergency Contact).
- 2. Seleccione una Secuencia de Contactos (Contact Sequence). La secuencia para
  - contactar debe reflejar el orden en el cual esta persona debe ser contactada. El primer contacto se realiza con los padres/tutores.
- 3. Haga clic en Siguiente (Next).

| Name                   | Relationship*                           | Contact Sequence*                             | OR                       | No Relationsh  |
|------------------------|-----------------------------------------|-----------------------------------------------|--------------------------|----------------|
| Anthro Pod             | Emergency Contact 🔻                     | 3 🔻                                           | T                        |                |
|                        |                                         |                                               |                          |                |
|                        |                                         |                                               |                          |                |
| scription of Contact F | references                              |                                               |                          |                |
| ontact Sequence - A    | dding a sequence number on contacts v   | will prompt district staff to contact these p | ersons in the order that | t you specify. |
| 'arent/Guardians shoul | d start with a sequence of 1 and Emerg  | ency Contacts will begin with the next seq    | uence number.            |                |
| No Relationship - Che  | cking this box means that this person n | o longer has any relationship to this stude   | ent.                     |                |
|                        |                                         |                                               |                          |                |
|                        |                                         |                                               |                          |                |

## Recuadro: Relaciones – Otros Miembros de la Familia

- 1. Verifique o modifique el estatus adecuado de Relación (Relationship).
- 2. Haga clic en Siguiente (Next).

| Carley Hood I I I I I I I I I I I I I I I I I I                                                                                              |
|----------------------------------------------------------------------------------------------------|
| Melvin Hood                                                                                                    |
| escription of Contact Preferences                                                                                                    |
| escription of Contact Preferences                                                                                                    |
| escription of Contact Preferences<br>The Pelastion checking this have means that this person as langer has any solutionship to this student. |
| a Delationship Checkups the hey means that the nersen ne lenger has any relationship to the student                                          |
| • Relationship - Checking this box means that this person no longer has any relationship to this student.                                    |
|                                                                                                    |
|                                                                                                    |
| to relationship - Clecking this box means that this person no longer has any relationship to this student.                                   |

Recuadro: Formulario de Autorización–Información del Directorio

- Lea la declaración de la Información del Directorio (Directory Information).
- 2. Marque la(s) casilla(s) apropiada(s) únicamente si desea restringir la información. SI NO DESEA RESTRINGIR LA INFORMACIÓN, DEJE ESTE RECUADRO EN BLANCO.
- 3. Haga clic en Siguiente (Next).

| ſ                                       | Release Agreement - Directory Information                                                                                                    |                                         |                                                                                                   |
|-----------------------------------------|----------------------------------------------------------------------------------------------------|-----------------------------------------|---------------------------------------------------------------------------------------------------|
|                                         | The term "Directory Information" means one or more of the following: student name, date and place of birth, address, school attended<br>and sports, weight and height of members of altheic teams, and degrees and awards received. FERPA allows the Clark County School<br>Directory Information without the consent of the parent/guardian. However, a parent/guardian has the right to opt-out of that dischool<br>Directory Information without the consent of the parent/guardian. However, a parent/guardian has the right to opt-out of that dischool<br><b>Leave this section BLANK if you request NO restrictions.</b><br>Select one of the following IF you are requesting CCSD to restrict release of Directory Information nom the following sources:<br>Withhold Directory Information from all outside sources.<br>Withhold Directory Information from all outside sources, and also restrict Directory Information in CCSD school publications suc<br>playbills, honor roll or other recognition lists, graduation programs, printed newsletters, and sports activity programs/sheets | La info<br>únicament<br>estudiante<br>( | ormación militar<br>ce aparecerá para los<br>es del 11º <mark>(11.º)</mark> y 12º<br>12.º) grado. |
| Inscripción en Líne<br>Revisado 03/2016 | < Previou Next >                                                                                                    |                                         | 20                                                                                                |

*Recuadro: Formulario de Autorización–Comunicados de Prensa y Públicos* 

- 1. Lea la declaración de los Comunicados de Prensa y Públicos.
- 2. Marque la **casilla** apropiada.
- 3. Haga clic en Siguiente (Next).

| ▼ Release Agreement - Media and Public Release                                                                                                    |
|----------------------------------------------------------------------------------------------------|
| MEDIA AND PUBLIC RELEASE (BEYOND DIRECTORY INFORMATION) At times, the CCSD may seek to release additional personally identifiable student information<br>beyond Directory Information in either print or electronic format to be utilized in either internal or external media sources that may be released to the public. This<br>information may include the student's electronic (digital) photograph, a description of school activities or achievements that contains personally identifiable<br>information, and/or audio/videe/film reproduction of your student. This information may be used in media publications, newspaper articles, television coverage,<br>websites (including CCSD-neig), school news/tetres (including those in electronic formats), ideo preventations, and/or school district or public presentations. |
| PLEASE SELECT AN OPTION BELOW.                                                                                                    |
| I give permission to release information described above about my student for use in CCSD OWNED/PRODUCED materials.                                                                                                    |
| I do not give permission to release information described above about my student for use in CCSD OWNED/PRODUCED materials.                                                                                                    |
| Examples include school newsletters posted on CCSD.net that contain student photographs and school district PowerPoint or video presentations that include<br>personally identifiable student information.                                                                                                    |
| PLEASE SELECT AN OPTION BELOW.                                                                                                    |
| I give permission to release information described above about my student for use in NON-CCSD OWNED/PRODUCED materials.                                                                                                    |
| I do not give permission to release information described above about my student for use in NON-CCSD OWNED/PRODUCED materials.<br>Examples include information produced and broadcast by the news media on television and newspaper articles written and published by the local newspapers.                                                                                                    |
| 4 Previous Next 1                                                                                                    |
|                                                                                                    |

Recuadro: Formulario de Autorización–Acceso a la Red Informática

- 1. Lea la declaración de Acceso a la Red Informática (Computer Network Access).
- 2. Marque la casilla apropiada.
- 3. Haga clic en Siguiente (Next).

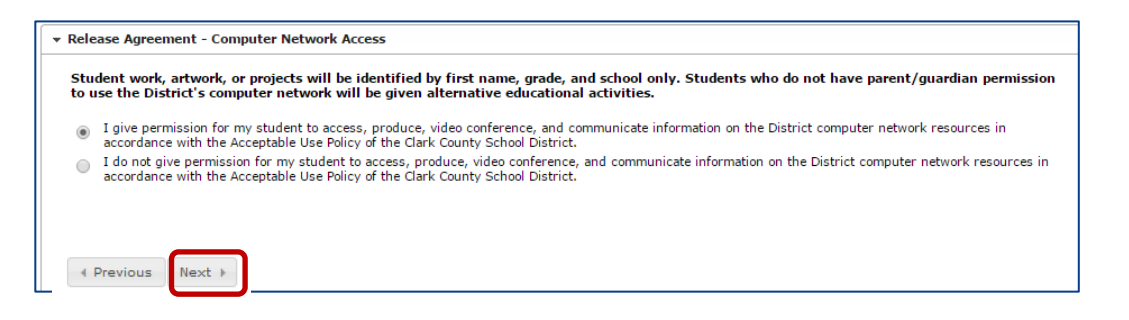

Recuadro: Formulario de Autorización–Código de Honor

- 1. Antes de continuar DEBE pulsar el enlace para leer el acuerdo del Código de Honor (Code of Honor) del Departamento de Educación de Nevada.
- 2. Marque la **casilla** para indicar que ha leído el acuerdo.
- 3. Haga clic en Siguiente (Next).

| ▼ Release Agreement - Code of Honor                            |
|----------------------------------------------------------------|
| Please click on the link below to read the CCSD Code of Honor. |
| I have read the Nevada Department of Education Code of Honor.* |
|                                                                |
| Previous     Next                                              |

Recuadro: Formulario de Autorización-Acuerdo Educativo

- Antes de continuar DEBE hacer clic en el enlace para leer el Acuerdo de Participación Educativa (Educational Involvemente Accord) del Departamento de Educación de Nevada antes de avanzar a lo siguiente.
- 2. Marque la casilla para indicar que ha leído el acuerdo.
- 3. Haga clic en Siguiente (Next).

| ▼ Relea | se Agreement - Educational Accord                                                    |
|---------|--------------------------------------------------------------------------------------|
|         | I have read the Nevada Department of Education <u>Educational Involvement Accord</u> |
| •       | Previous Next 🕨                                                                      |

*Recuadro: Formulario de Autorización–Transferencia Electrónica del Expediente Estudiantil* 

- 1. Lea la declaración de Transferencia Electrónica del Expediente Estudiantil (Electronic Transfer of Student Records).
- 2. Marque la **casilla** apropiada.
- 3. Haga clic en Siguiente (Next).

| the<br>cord<br>ansn<br>ie se | event that my student transfers to a school outside of the Clark County School District. Lauthorize release of all his/her educations<br>electronically through facsimite transmission (FAX) or email. Linderstand and agree that hould the records be madvertently<br>stated so a unauthorized recipient, through no fault of the sender. I hereby wave any claim against the sender and agree to hold<br>met harmles from may and all responsibility for damage, damay, and my claim against the sender and agree to hold<br>met harmles from may and all responsibility for damage, damay, and my claim against the sender and agree to hold<br>met harmles from the fault damage. |
|------------------------------|----------------------------------------------------------------------------------------------------|
| LEAS                         | E SELECT AN OPTION BELOW.                                                                                                    |
| Э                            | 1 authorize release of records through facsimile transmission (FAX) or email.                                                                                                    |
| э.                           | I do not authorize release of records through facsimile transmission (FAX) or email.                                                                                                    |
| unde<br>uder<br>ie Fa        | rstand and spree that this authorization, if granted, may be rescinded at any time by submitting a revised authorization form to the<br>if's current school of attemante. The Dubric mill maintain the privacy of student education records pursuant to the provisions of<br>mit Educations flatter and Frince Act (EDSA).                                                                                                    |
|                              |                                                                                                    |

Recuadro: Servicio de Transporte

Las solicitudes para el servicio de transporte se mandan por separado, a través de la página web del Departamento de Transporte <u>CCSD.net/departments/transportation</u>.

- 1. Seleccione Si o No para el Servicio de Transporte (Transportation). Haga clic en el enlace para la información relacionada con el cumplimiento de los requisitos para el servicio de transporte.
- 2. Seleccione Guardar/Continuar (Save/Continue).

|                                  | <ul> <li>Transportation</li> </ul>                |                                                                                                    |  |
|----------------------------------|---------------------------------------------------|----------------------------------------------------------------------------------------------------|--|
|                                  | Yes No For information o <u>Transportation In</u> | *Have you requested transportation through the CCSD website?<br>n Transportation Eligibility and School Bus Safety Information, click on the link below:<br><u>nformation</u> |  |
|                                  | 4 Previous                                        |                                                                                                    |  |
| ínea para Estudiantes Regresando | Save/Continue                                     | Cancel                                                                                                    |  |

## VERIFICACIÓN

Los niños cuya información esté completa tendrán una marca de verificación verde. Si la información de un niño todavía no está completa, el nombre estará resaltado en amarillo.

- 1. Para añadir a otro niño pulse **Añadir un Estudiante Nuevo (Add New Student).** Continúe añadiendo a todos los niños que asistan a una escuela del CCSD.
- 2. Después de haber añadido y completado la información de todos los estudiantes del CCSD, haga clic en Guardar/Continuar (Save/Continue).

| irst Name     | Last Name               | Gender             | Completed             |                                    |  |
|---------------|-------------------------|--------------------|-----------------------|------------------------------------|--|
| lelvin        | Hood                    | м                  | 1                     | Edit/Review                        |  |
| rystal        | Hood                    | F                  |                       | Edit/Review                        |  |
| rease include | an children who will be | accenting the Cla  | ik councy school Dist | net for the 2010-2017 School year. |  |
| o add a NEW s | tudent to the District, | click 'Add New Stu | <u>ident' below.</u>  |                                    |  |

## **REGRESAR PARA COMPLETAR UNA SOLICITUD NO TERMINADA**

En cualquier momento del proceso puede salir de la inscripción en línea (OLR) y volver más tarde para completar el proceso de inscripción.

Si **NO** empezó la solicitud **en una escuela**, vea el correo electrónico que recibió durante el inicio del proceso. Use el enlace que está en el correo electrónico para ingresar a la solicitud.

Si empezó el proceso usando una computadora **en una escuela**, necesitará completar la solicitud en la escuela. El número de confirmación que recibió cuando comenzó el proceso es necesario para ingresar a la solicitud.

## **IMPRIMIR Y ENVIAR LAS OPCIONES DE SOLICITUD**

Para revisar toda la información, pulse el enlace del **Resumen de la Solicitud en formato PDF** (Application Summary PDF). Para tener acceso al documento, usted necesitará el programa Adobe Acrobat Reader.

#### Opción 1

Si usted considera que la solicitud está completa y correcta, haga clic en **Enviar (Submit). Una vez enviada la solicitud ya no podrá hacer cambios.** Si envió la solicitud y se da cuenta de que se le olvidó añadir alguna información, comuníquese con la escuela de su hijo.

#### Opción 2

Si no ha completado la solicitud y necesita hacer revisiones, pulse Anterior (Back) O si terminó, haga clic en Enviar (Submit).

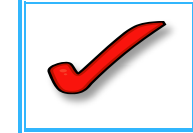

**IMPORTANTE:** No estará completa la inscripción hasta que presente en la escuela de su hijo comprobante actual de domicilio. Para estudiantes nuevos y de ingreso al 7º grado también va a necesitar presentar la cartilla de vacunación actualizada.

|               | Submit                                                                            |
|---------------|-----------------------------------------------------------------------------------|
| PLEASE NO     | OTE: Prior to submitting your application you may verify all of the data you have |
| entered by g  | poing back to the area in guestion or click on the PDF link below. Your           |
| information i | is not submitted until you click the submit button above. You will receive an     |
| email notific | ation that you application was received after clicking submit application.        |
|               | Back                                                                              |
|               | Application Summary PDE                                                           |
|               | Get Acrobat                                                                       |